# SZCZEGÓŁOWA INSTRUKCJA AKTUALIZACJI DZIENNIKA VULCAN

# W celu dokonania aktualizacji należy wykorzystać komputer lub laptop (nie telefon!).

Proszę:

 wejść na stronę internetową szkoły: <u>https://zss.czluchow.org.pl/</u> i kliknąć ikonkę dziennika:

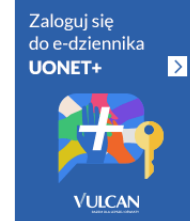

2) wybrać LOGOWANIE PRZED ZMIANĄ:

| Dziennik<br>VULCAN                                                                                                    |                                                                                                    |
|----------------------------------------------------------------------------------------------------|----------------------------------------------------------------------------------------------------|
| RODZICE I UCZNIOWIE                                                                                                    | NAUCZYCIELE                                                                                                    |
| Uruchomiliśmy nową wersję Dziennika. Zmiana ta wiąze się z koniecznością<br>aktualizacji doslępów po stronie rodziców i uczniów<br>Jeżeli jeszcze nie masz zaktualizowanego konta wybierz opcję "Logowanie<br>przed zmianą"<br>Logowanie przed zmianą | Proceptsz jako nauczyciel(ka) kub inny pracownik szkoly/7 Dia Ciebie<br>łogowanie nie zmierna się – załógią się tak, jak dotychczas, korzystając z<br>spcji ponzej<br>Logowanie<br>nauczyciel / pracownik |
| Jezeli masz puz zakłusitzowane konto wybarz porstaj opcję togowanie<br>włatkową dla wyterenego przez Catber typu konto<br>Logowanie<br>konto oduVULCAN                                                                                                |                                                                                                    |
| Logowanie<br>zwyśle konto szkolne                                                                                                    |                                                                                                    |
|                                                                                                    |                                                                                                    |
|                                                                                                    |                                                                                                    |

3) wpisać dane jakimi posługiwał się Rodzic/Uczeń w poprzednim roku szkolnym:

| Logowanie<br>Proszę podać e-mail i hasło<br>E-mail:<br>Udruf W2/miedukacja 10@gmail.com |        |
|-----------------------------------------------------------------------------------------|--------|
| E-mail:<br>Hasio:<br>Hasio:                                                             |        |
|                                                                                         |        |
| Załóż konto   Przywróć dostęp   Zmień hasło<br>Zaloguj się >                            |        |
| Rie wiesz jak się załogować? <u>Skorzysta</u> sch. porad.≥                              |        |
| www.vulcan.edu.pl/kontakt                                                               | Polity |

 potwierdzić dane dziecka klikając POTWIERDŹ oraz uzupełniając 4 ostatnie cyfry nr PESEL dziecka

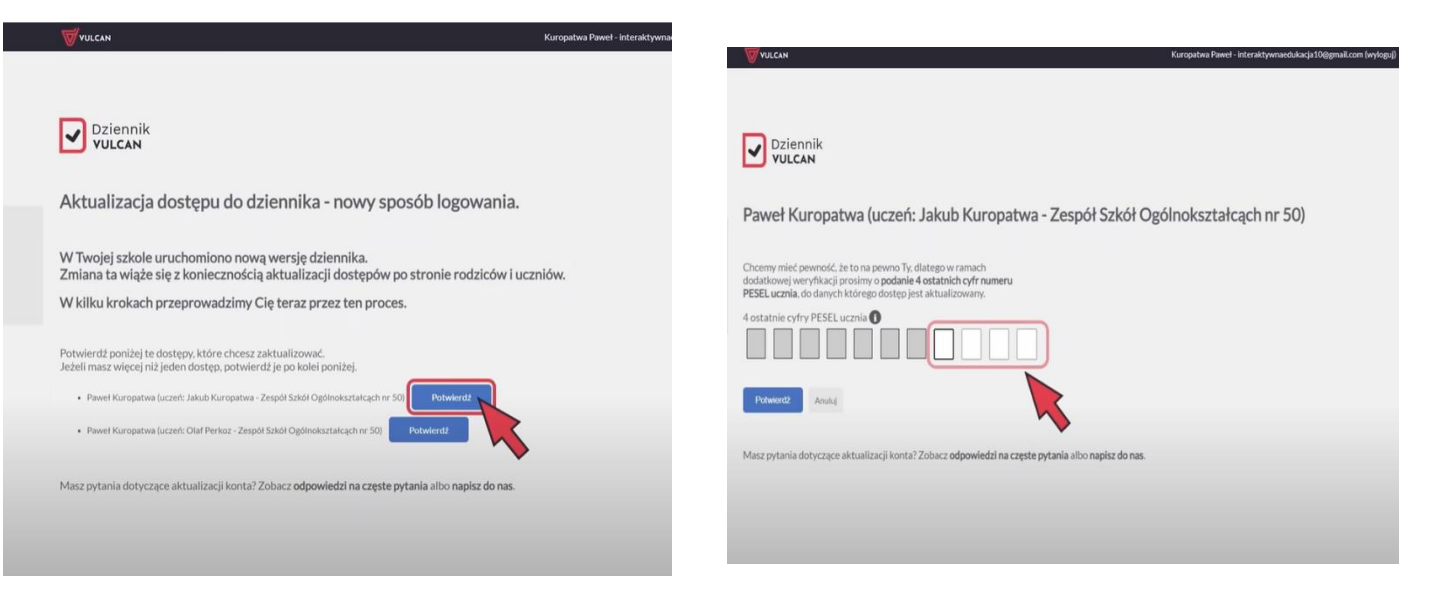

5) wybierać rodzaj konta, najkorzystniejsze będzie konto eduVulcan (szczegóły dotyczące kont znajdują się na stronie VULCAN)

|                                                                                | Konto eduVULCAN | Zwykłe konto |
|--------------------------------------------------------------------------------|-----------------|--------------|
| lostęp do Dziennika VULCAN przez www 🕕                                         | ~               | ~            |
| Aplikacja mobilna z dostępem do Dziennika VULCAN 🕧                             | ~               | ×            |
| Dostęp do portalu edukacyjnego eduVULCAN 🕕                                     | ~               | ×            |
| Kalendarz wszystkich (także pozaszkolnych) aktywności<br>edukacyjnych ucznia 🕧 | ~               | ×            |
| Jeden, krótki adres logowania do wszystkich szkół<br>(eduVULCAN.pl) 🕕          | ~               | ×            |
| Wygodny login, możliwy do zmiany przez użytkownika (np.<br>adres e-mail) 🕧     | ~               | ×            |
| Jedno konto rodzica dla wszystkich dzieci 🕕                                    | ~               | ×            |
|                                                                                | wybieram        | 🔿 wybieram   |

6) następnie wybrać UTWÓRZ KONTO

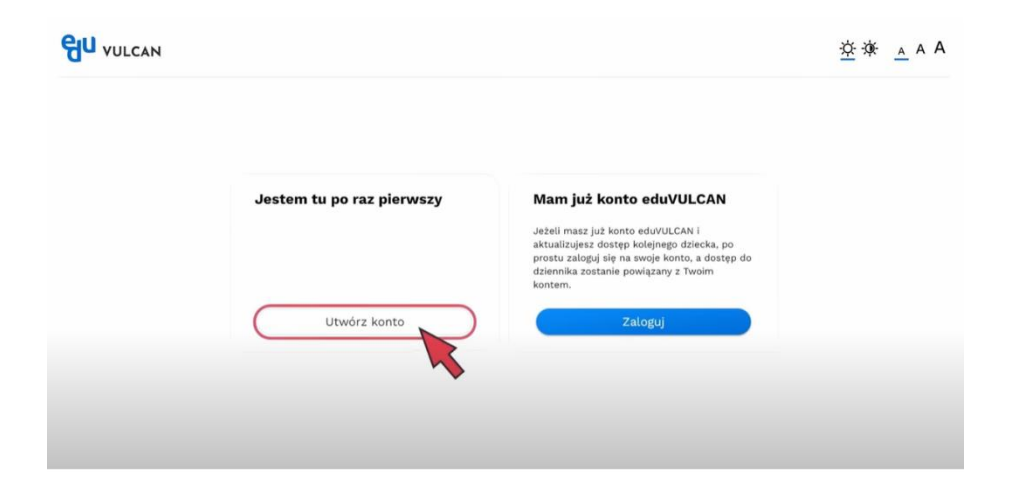

## Po utworzeniu konta nowy dziennik eduVULCAN prezentuje się następująco:

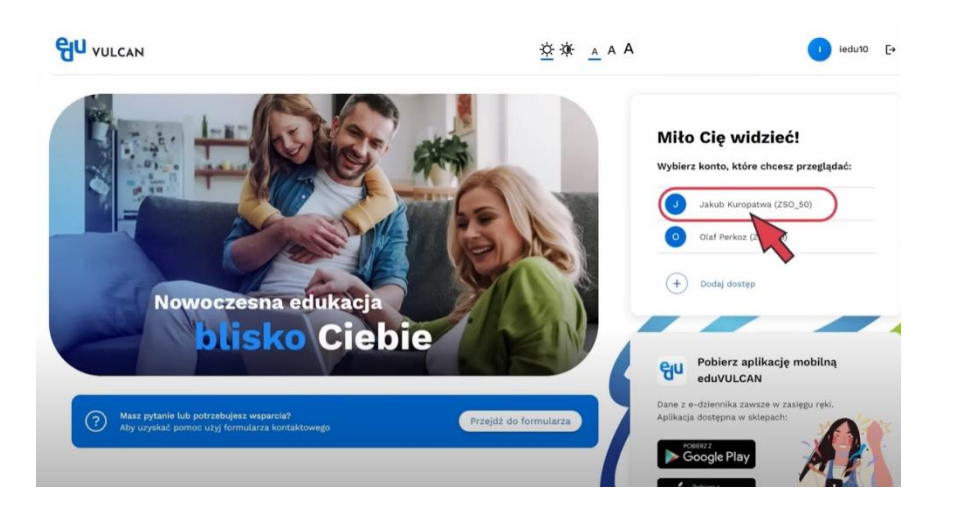

## Od momentu zaktualizowania dziennika należy logować się przez LOGOWANIE KONTO EDUVULCAN

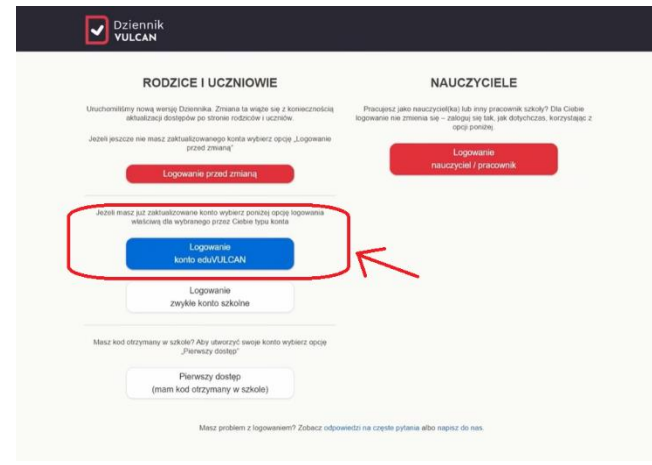

#### W razie problemów proponujemy kontaktować się z VULCANEM:

Filmiki dotyczące dziennika eduVULCAN: Aktualizacja konta Rodzica <u>https://youtu.be/x6ZWQJ-7WwU</u> Aktualizacja konta Ucznia poniżej 13 lat <u>https://youtu.be/ccvzbapr59E</u> Aktualizacja konta Ucznia powyżej 13 lat <u>https://youtu.be/no79pf8x8Tg</u> Aktualizacja konta w aplikacji mobilnej <u>https://youtu.be/72KTNEidjBM</u>

Konto zwykłe: https://dziennik.vulcan.edu.pl/kzw/

eduVULCAN: https://dziennik.vulcan.edu.pl/kev/

#### Gdzie skierować Ucznia lub Rodzica w razie pytań?

Aby wesprzeć Rodziców i Uczniów w procesie aktualizacji kont, przygotowaliśmy dodatkowe informacje:

- dla Uczniów i Rodziców przed aktualizacją kont: <u>https//dziennik.vulcan.edu.pl/akz</u>
- dla Uczniów i Rodziców, którzy wybrali konto zwykłe: <u>https//dziennik.vulcan.edu.pl/kzw</u>
- dla Uczniów i Rodziców, którzy wybrali konto eduVULCAN:

https//dziennik.vulcan.edu.pl/kev

W sytuacjach trudnych i niejasnych, wymagających udziału szkoły pozostajemy do Państwa dyspozycji.